Tutoriales para Blender 2.5 www.blender.org

soliman

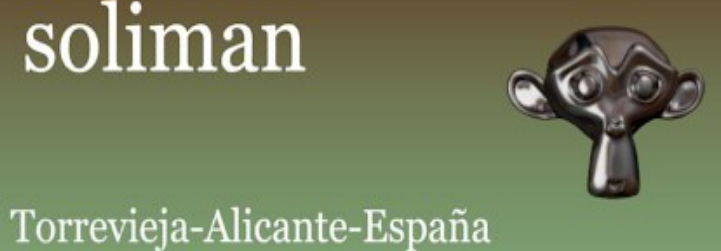

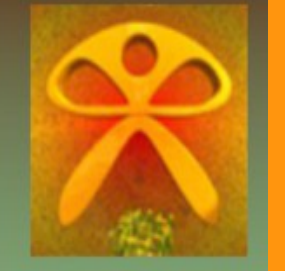

Descarga gratuita del programa

Gemas\_Add-On

Para crear piedras preciosas (gemas, diamantes) tenemos un add-on que las crea y el cual podemos modificar.

Lo primero es abrir una ventana de tipo User Preferences

| l (0.10M)   Plane 🛛 🔂                            |                        |   |
|--------------------------------------------------|------------------------|---|
| Editor type:<br>Python Console                   | 3D Navigation          |   |
| 💾 File Browser                                   | Align Tools            |   |
| <ol> <li>Info</li> </ol>                         |                        |   |
| User Preferences                                 | opy Attributes Menu    |   |
| E Outliner                                       | Dynamic Spacebar Menu  |   |
| 🍰 Logic Editor                                   | Material Utils         |   |
| J Node Editor                                    | Math Vis (Console)     |   |
| \iint Video Sequence Editor<br>🧮 UV/Image Editor | Measure Panel          |   |
|                                                  | e: Curveaceous Galore! |   |
| ・ DopeSheet<br>シ Graph Editor                    | e: Simplify curves     |   |
| 🔇 Timeline                                       | e: Torus Knots         |   |
| 3D View     Save As Default                      | Install Add On         | 1 |
| Save As Delault                                  | Install Add-On         |   |

## Y seleccionamos de Add Mesh el Gemstones (marcamos la casilla)

| ØGem                           | Þ | Add Mesh: 3D Function Surfaces |                                                                                                    |
|--------------------------------|---|--------------------------------|----------------------------------------------------------------------------------------------------|
| All                            | - |                                |                                                                                                    |
| Enabled                        | ₽ | Add Mesh: ANT Landscape        |                                                                                                    |
| Disabled                       | _ |                                |                                                                                                    |
| 3D View                        | D | Add Mesh: BoltFactory          |                                                                                                    |
| Add Curve                      | 6 |                                | 1990 - 1990 - 1990 - 1990 - 1990 - 1990 - 1990 - 1990 - 1990 - 1990 - 1990 - 1990 - 1990 - 1990 - 1990 - 1990 - |
| Add Mesh                       |   | Add Mesh: Extras               |                                                                                                    |
| Animation                      |   | Add Mesh: Gears                |                                                                                                    |
| Game Engin                     |   |                                |                                                                                                    |
| Import-Expor                   | Þ | Add Mesh: Gemstones            |                                                                                                    |
| Mesh 🚽                         | - |                                |                                                                                                    |
| Object                         | ₽ | Add Mesh: Pipe Joints          |                                                                                                    |
| Render                         |   |                                |                                                                                                    |
| Rigging                        |   | Add Mesh: Regular Solids       |                                                                                                    |
| System                         |   | Add Mesh: Twisted Torus        |                                                                                                    |
| Text Editor                    | 0 |                                |                                                                                                    |
| Online D                       |   |                                |                                                                                                    |
| Save As Default Install Add-On |   |                                |                                                                                                    |

Como se ve en la imagen inferior, esto hace que tengamos la opción de añadir un objeto de tipo Gema o Diamante desde el Add > Mesh > Gemstones

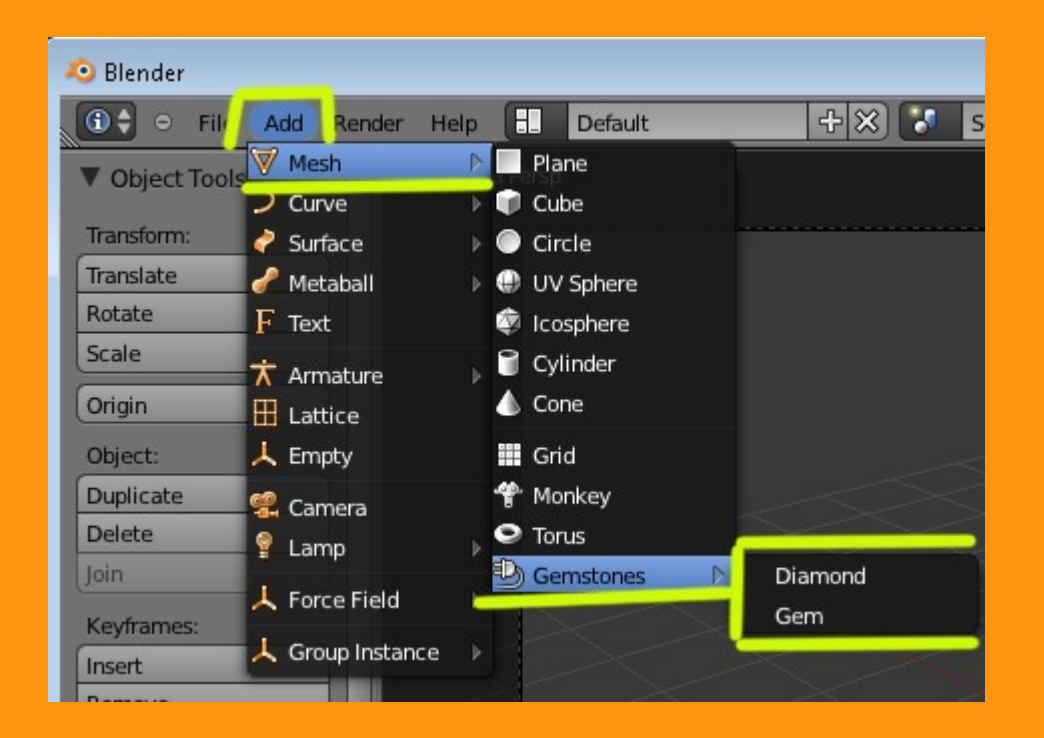

Cuando añadimos por ejemplo un diamante, le podemos cambiar la cantidad de segmentos..

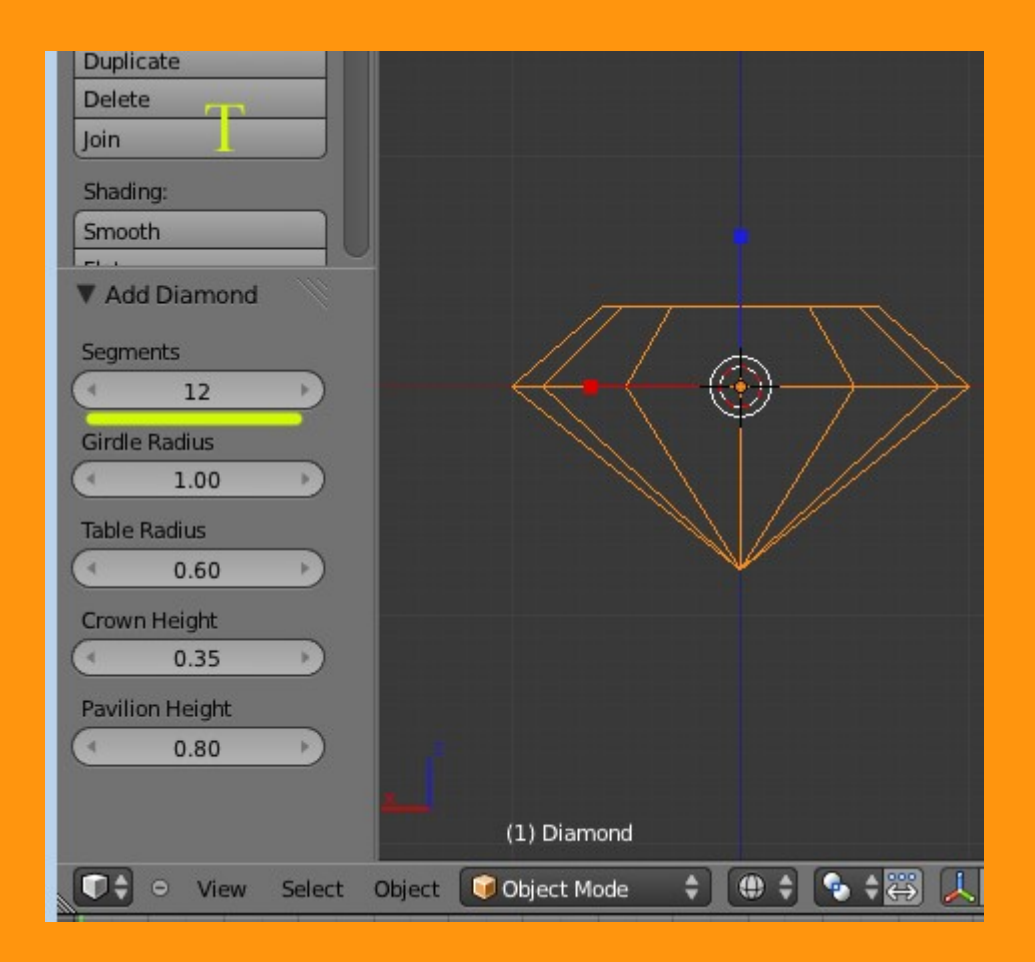

Y también los radios y las alturas de la pieza.

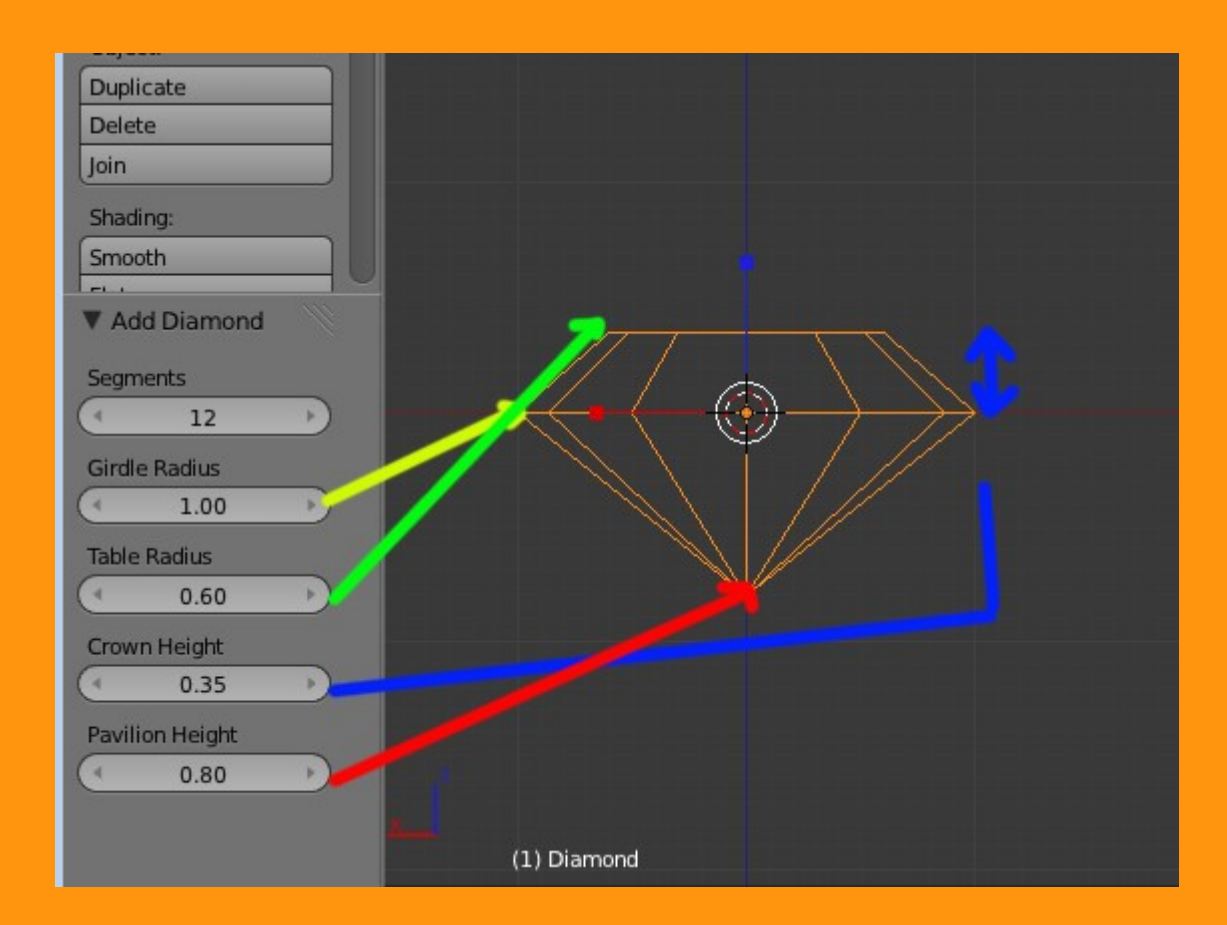

Y ya tenemos nuestra piedra hecha...

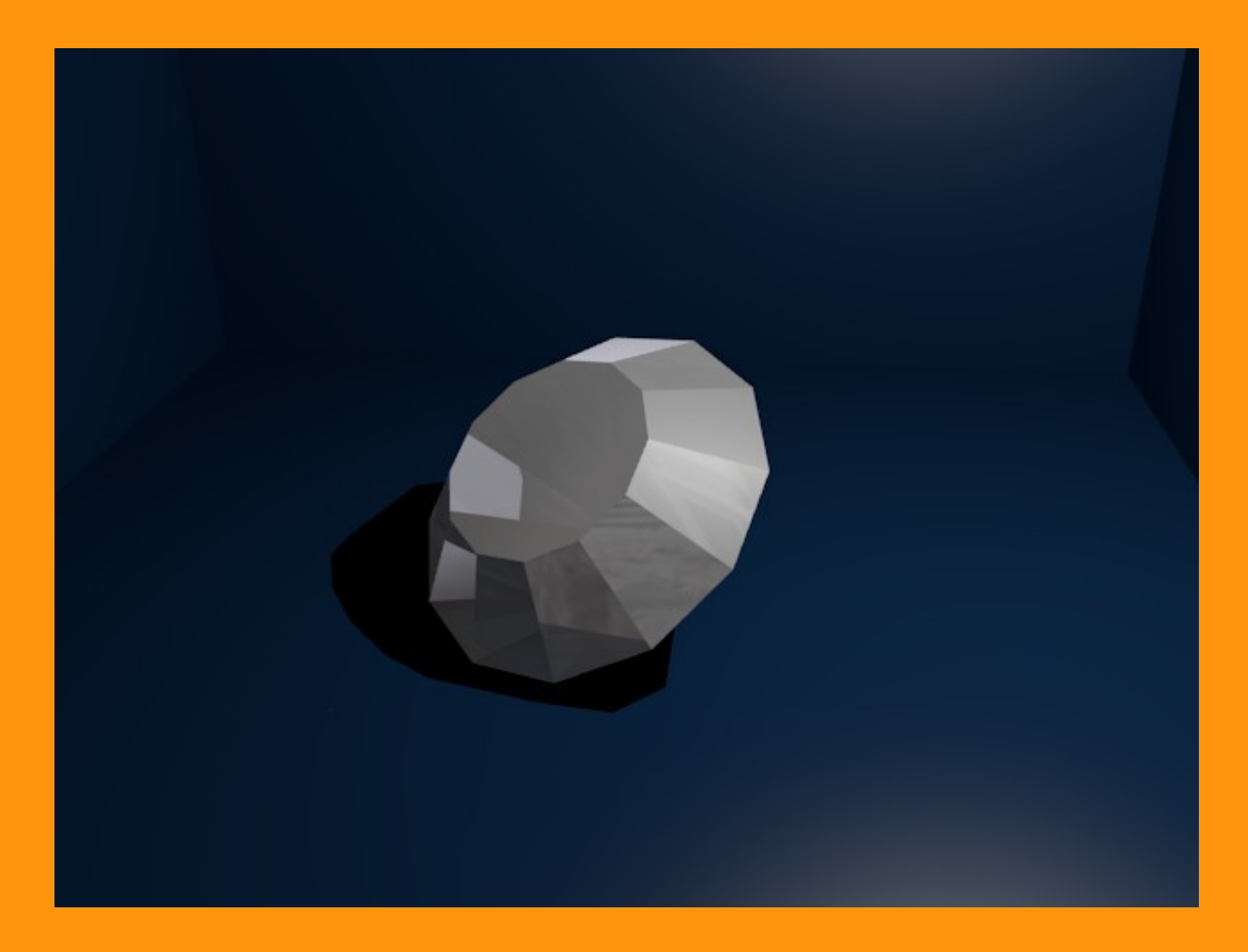

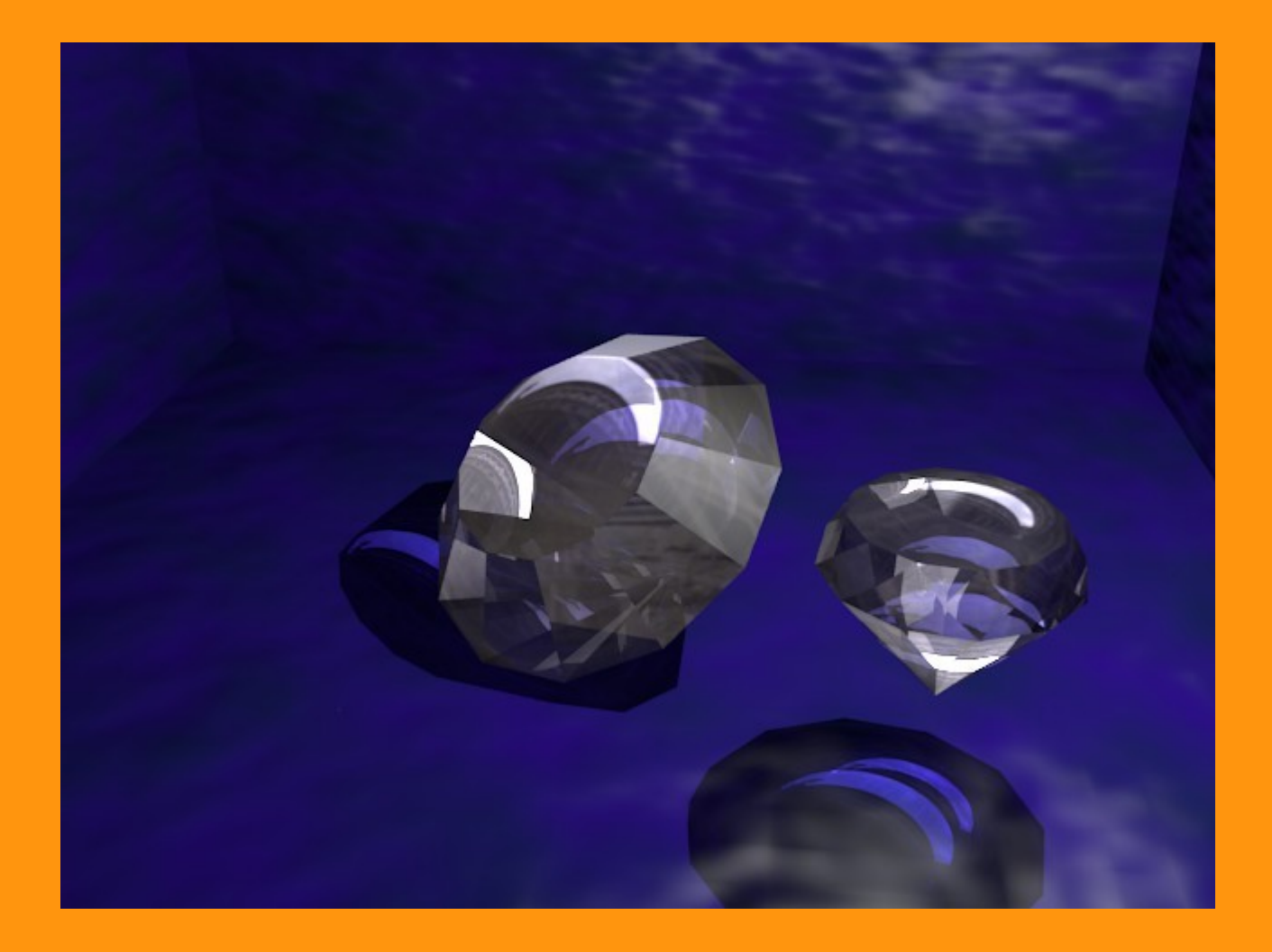